# 고체역학 기반 해석 프로세스

Computational Design Laboratory Department of Automotive Engineering Hanyang University, Seoul, Korea

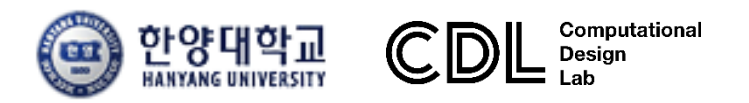

Copyright © Computational Design Lab. All rights reserved.

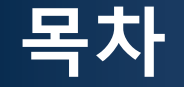

- 메뉴 소개
- 조작법
- 해석 프로세스 (빔 요소)
  - ▶ Component-geometry 생성
  - > Materials and properties
  - ▶ Component-mesh 생성
  - ▶ Load collectors-boundary conditions 설정
  - ▶ Load collectors-load 설정
  - ➤ Load steps 정의 및 해석
  - ▶ 후처리

### 작업 메뉴

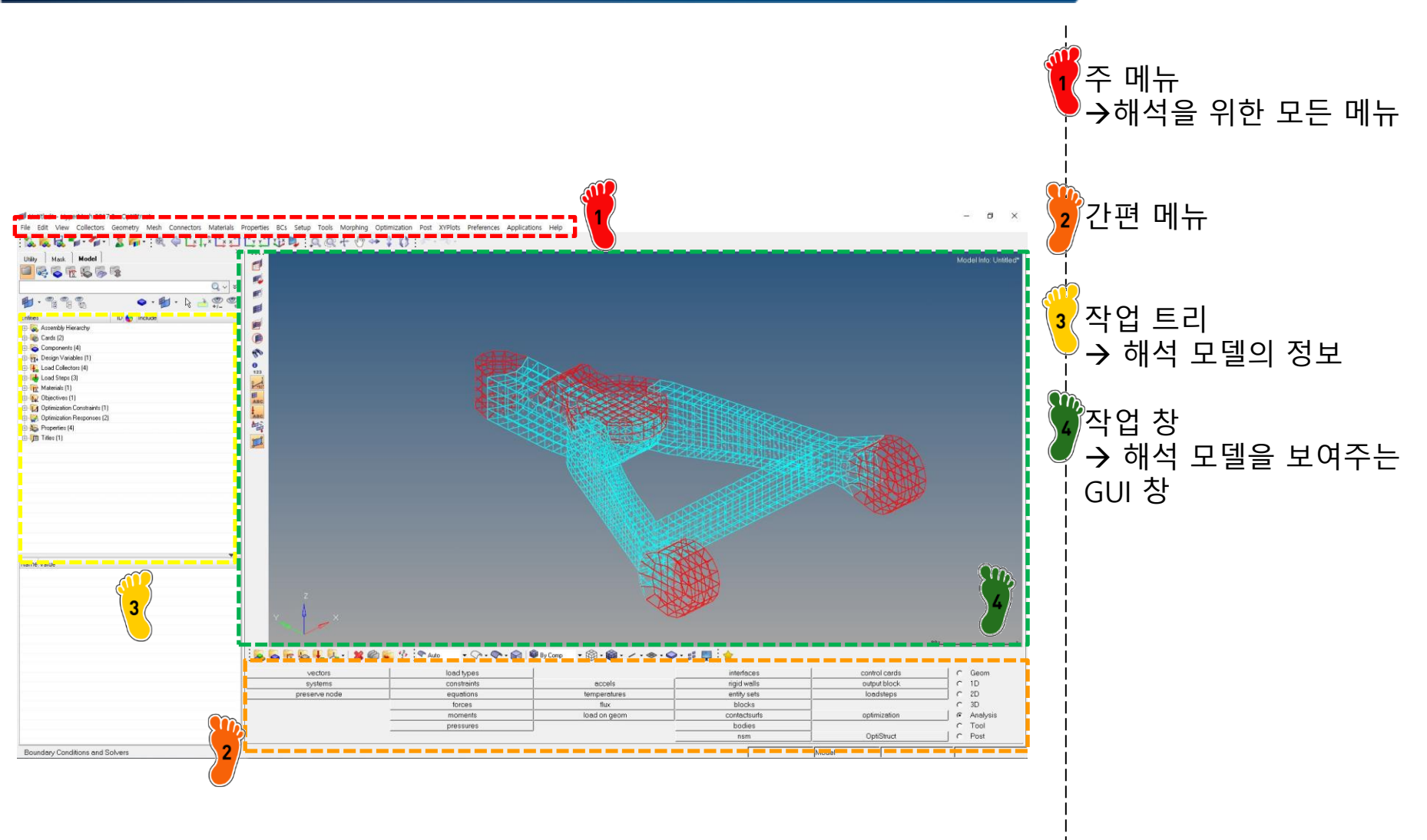

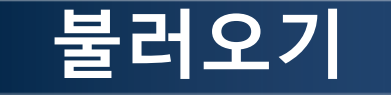

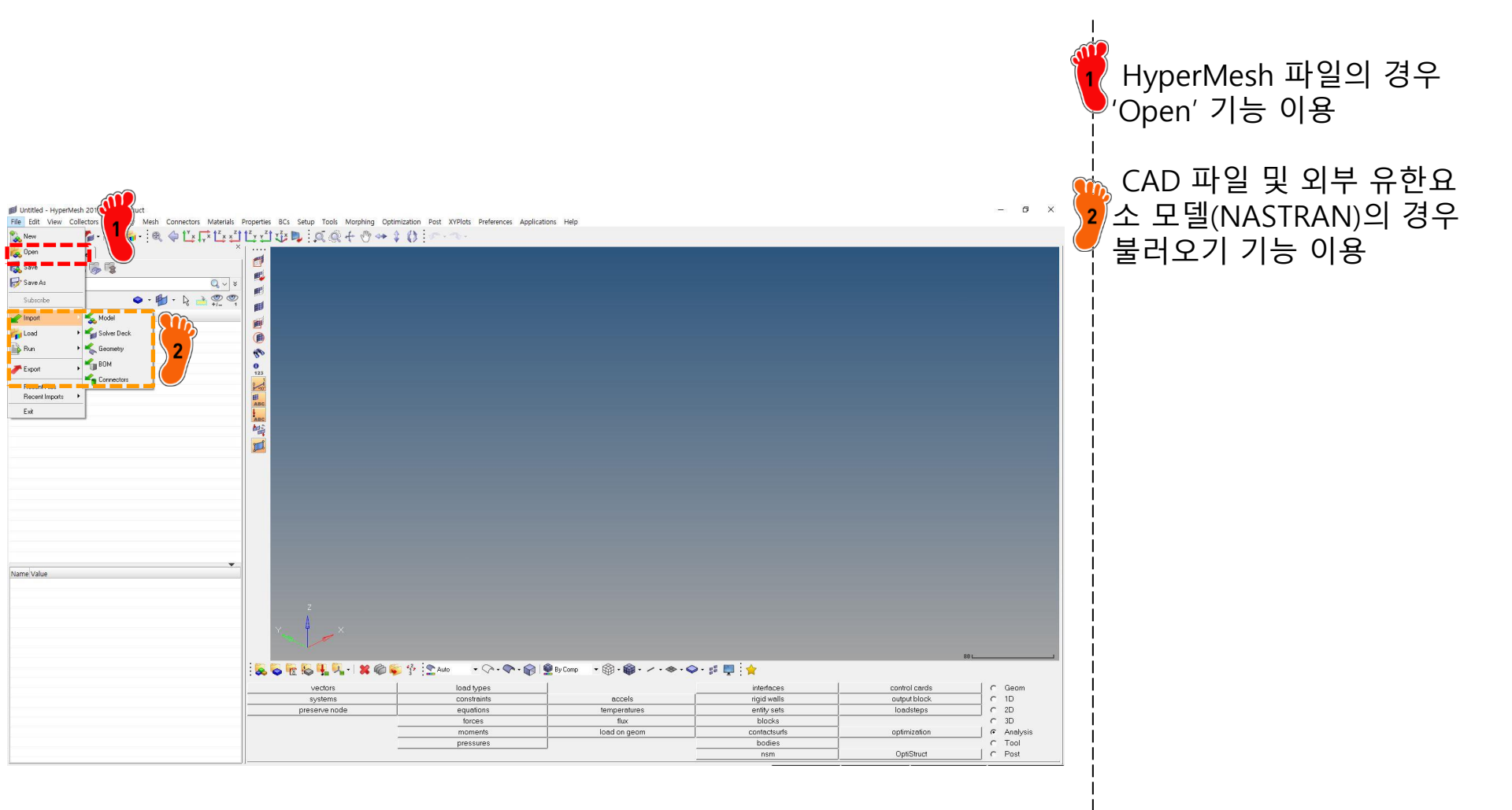

### 작업 창 마우스 조작법

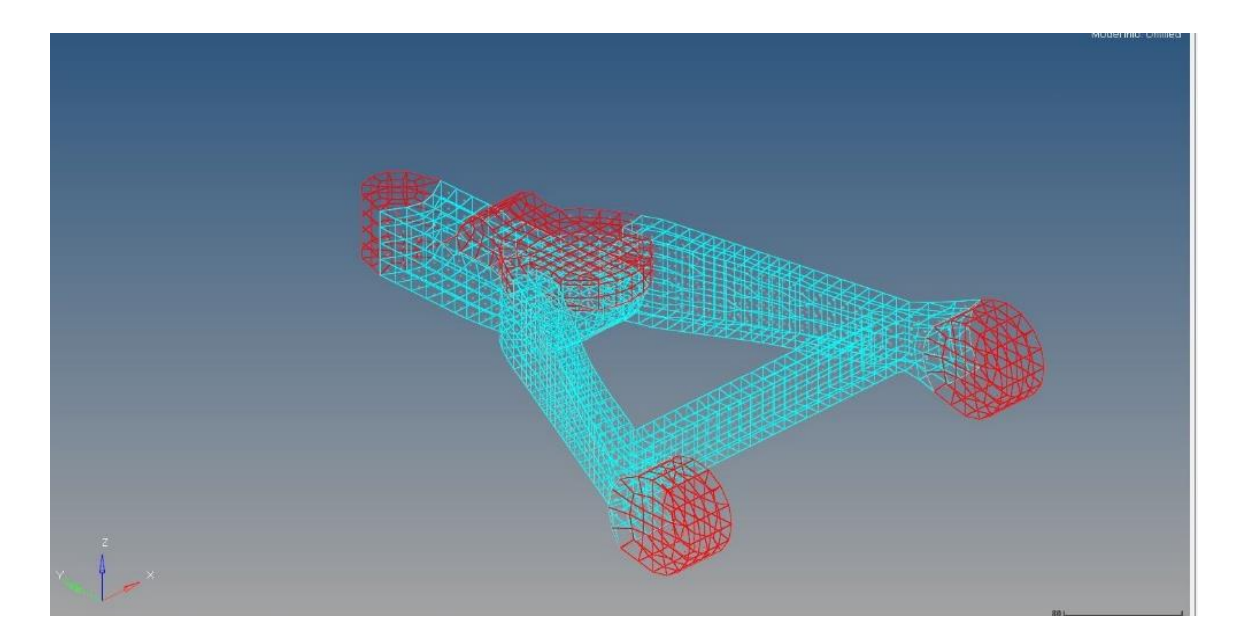

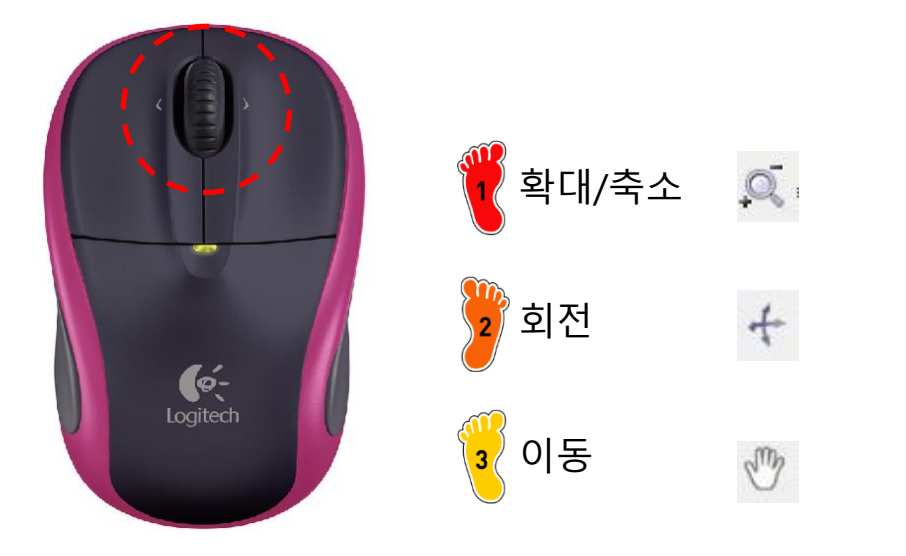

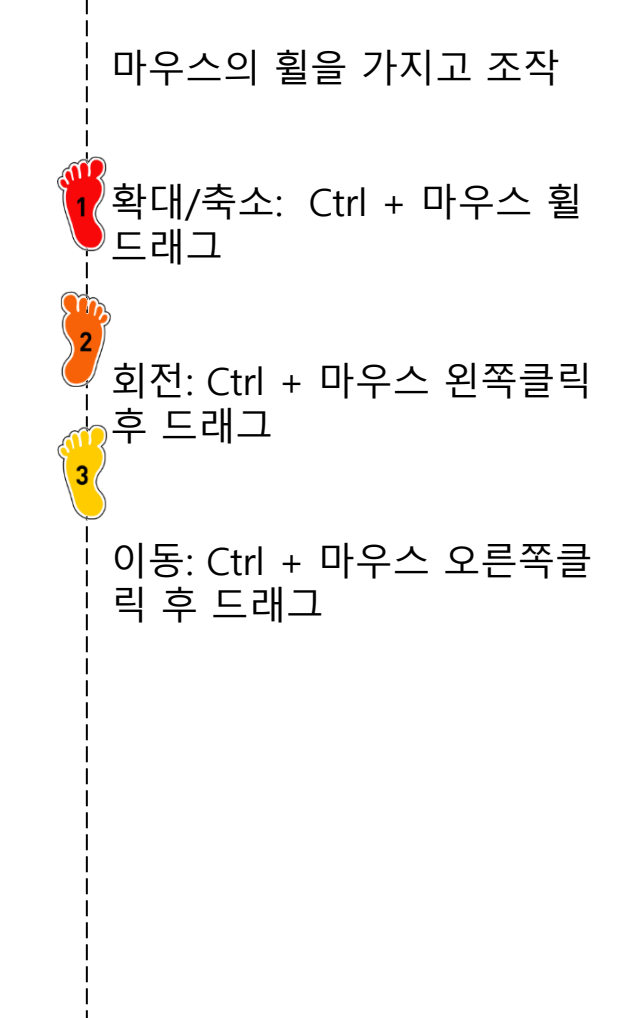

### 모델링 / 해석 순서

|     | nodes      | lines     | surfaces     | solids     | quick edit  | Geom       |
|-----|------------|-----------|--------------|------------|-------------|------------|
|     | node edit  | line edit | surface edit | solid edit | edge edit   | C 1D       |
|     | temp nodes | length    | defeature    | ribs       | pointedit   | C 2D       |
| 새서  | distance   |           | midsurface   |            | autocleanup | C 3D       |
| O O | points     |           | dimensioning |            |             | C Analysis |
|     |            |           |              |            |             | C Tool     |
|     |            |           |              |            |             | C Post     |

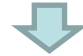

#### 2. 요소 생성

1. 형상

| masses  | bars    | connectors | line mesh | edit element | C Geom     |
|---------|---------|------------|-----------|--------------|------------|
| joints  | rods    | spotweld   | linear1d  | split        | @ 1D       |
| markers | rigids  | HyperBeam  |           | replace      | C 2D       |
|         | rbe3    |            |           | detach       | C_3D       |
|         | springs |            |           | order change | C Analysis |
|         | gaps    |            | vectors   | config edit  | C Tool     |
|         |         |            | systems   | elem types   | C Post     |

 $\mathbf{\nabla}$ 

|          | vectors       | load types  |              | interfaces   | control cards | C Geom                       |
|----------|---------------|-------------|--------------|--------------|---------------|------------------------------|
| > 히즈/거게  | systems       | constraints | accels       | rigid walls  | output block  | C 1D                         |
| 3. 아궁/경계 | preserve node | equations   | temperatures | entity sets  | loadsteps     | C 2D                         |
|          |               | forces      | flux         | blocks       |               | C 3D                         |
| ㅈ거 이려    |               | moments     | load on geom | contactsurfs | optimization  | <ul> <li>Analysis</li> </ul> |
| 오신 머님    |               | pressures   |              | bodies       |               | C Tool                       |
|          |               |             |              | nsm          | OptiStruct    | C Post                       |
|          |               |             |              |              |               |                              |

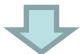

interfaces vectors load types control cards C Geom 3. 해석 정의 C 1D accels systems constraints rigid walls autout bl preserve node equations temperatures entity sets C 2D C 3D flux forces blocks 및 실행 moments load on geom contactsurfs Analysis optimization pressures bodies C Tool nsm OptiStruct C Post

#### 빔 해석 예제

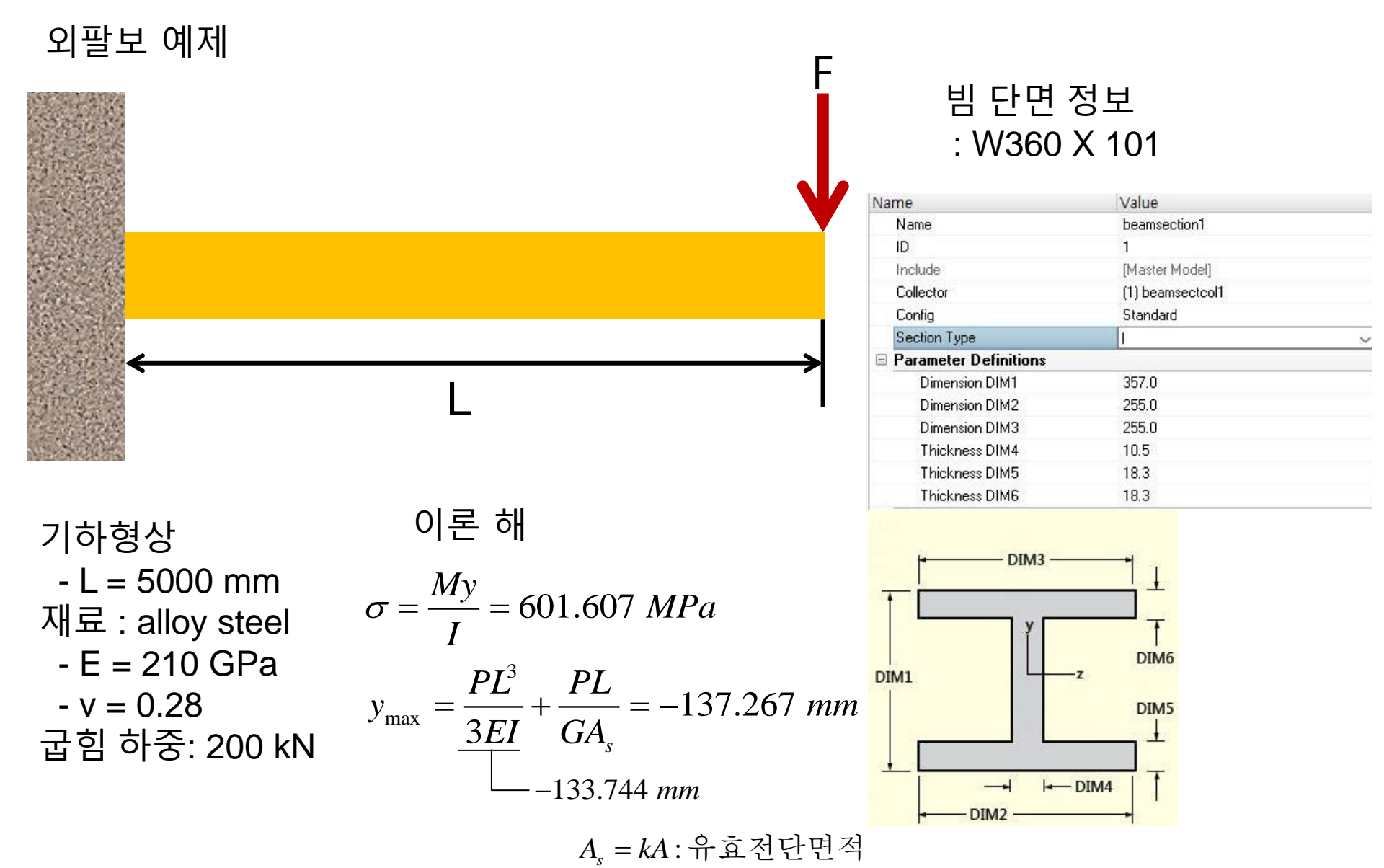

Copyright © Computational Design Lab. All rights reserved.

#### 해석 프로세스

### 1. 기하형상 생성

지료 물성 및 특성 입력
 요소망 생성
 구속조건 설정
 하중조건 설정
 해석케이스 정의 및 해석 실행
 후처리

OK

## 기하형상 생성 (1)

|                                                            |                                                 |                                       |                               |            |             |            | ₩OptiStruct 선택 |
|------------------------------------------------------------|-------------------------------------------------|---------------------------------------|-------------------------------|------------|-------------|------------|----------------|
| all market in a second second second                       |                                                 |                                       |                               |            |             |            |                |
| File Edit View Collectors Genmetry Mesh Connectors Materia | als Properties BCs Setup Tools Morphing Optimiz | ation Post XYPInts Preferences Applic | ations Help                   |            |             | - 0 1      |                |
| 9                                                          | it it vix b 6 6 4 m as 4                        | A                                     |                               |            |             |            |                |
|                                                            |                                                 | 12 m m                                |                               |            |             |            | I              |
| Utility Mask Model                                         | User Profiles                                   | ×                                     |                               |            |             |            |                |
|                                                            | Customize user interface:                       |                                       |                               |            |             |            | 1              |
| Enter Search String                                        | Application: HyperMesh •                        |                                       |                               |            |             |            | i              |
| 🛍 • % % % % % % % % % % % % % % % % % %                    | C Defect BlunetNach                             |                                       |                               |            |             |            |                |
|                                                            | C BADIOSS                                       | <b>!</b>                              |                               |            |             |            |                |
| Ennes ID 💕 Include                                         | OnliSturt                                       | <b>⊥</b>                              |                               |            |             |            |                |
|                                                            | C Abaqua                                        |                                       |                               |            |             |            |                |
|                                                            | C áctan                                         | <u>→</u>                              |                               |            |             |            |                |
|                                                            | C Ansus                                         |                                       |                               |            |             |            |                |
|                                                            | C Exodus Science etc.                           |                                       |                               |            |             |            |                |
|                                                            | C LsDyna Kammed 021 D                           |                                       |                               |            |             |            |                |
|                                                            | C Maduno Maduna 20                              |                                       |                               |            |             |            |                |
|                                                            | C Marc Marca                                    |                                       |                               |            |             |            |                |
|                                                            | C Nastran Machine MCC                           |                                       |                               |            |             |            |                |
|                                                            | C Panosach                                      |                                       |                               |            |             |            |                |
|                                                            | C Permas                                        | · · · · ·                             |                               |            |             |            |                |
|                                                            | C Sancel                                        |                                       |                               |            |             |            |                |
|                                                            |                                                 | i                                     |                               |            |             |            |                |
|                                                            | Always show at start up                         |                                       |                               |            |             |            |                |
|                                                            |                                                 | Crewit 1                              |                               |            |             |            |                |
|                                                            |                                                 |                                       |                               |            |             |            | i              |
|                                                            |                                                 |                                       |                               |            |             |            |                |
|                                                            |                                                 |                                       |                               |            |             |            |                |
|                                                            |                                                 |                                       |                               |            |             |            |                |
|                                                            | •                                               |                                       |                               |            |             |            |                |
| Name Value                                                 |                                                 |                                       |                               |            |             |            |                |
|                                                            |                                                 |                                       |                               |            |             |            |                |
|                                                            |                                                 |                                       |                               |            |             |            |                |
|                                                            |                                                 |                                       |                               |            |             |            |                |
|                                                            | 1                                               |                                       |                               |            |             |            |                |
|                                                            |                                                 |                                       |                               |            |             |            | I              |
|                                                            | - X                                             |                                       |                               |            |             |            |                |
|                                                            |                                                 |                                       |                               |            | 21          |            |                |
|                                                            |                                                 | 17 🖸 Auto 🔹 🖓 - 🚱                     | 💆 By Comp 🔹 😳 🔹 🎯 • 🖌 • 🐟 • 🤤 | > # 📮 : 😭  |             |            |                |
|                                                            | nodes                                           | lines                                 | surfaces                      | solids     | quick edit  | Geom       |                |
|                                                            | node edit                                       | line edit                             | surface edit                  | solid edit | edge edit   | C 1D       |                |
|                                                            | temp nodes                                      | length                                | defeature                     | ribs       | pointedit   | C 2D       |                |
|                                                            | distance                                        |                                       | midsurface                    |            | autocleanup | C 3D       |                |
|                                                            | points                                          |                                       | dimensioning                  |            |             | C Analysis |                |
|                                                            |                                                 |                                       |                               |            |             | C Tool     | I              |
|                                                            |                                                 |                                       |                               |            |             | r Post     |                |

### 기하형상 생성 (2)

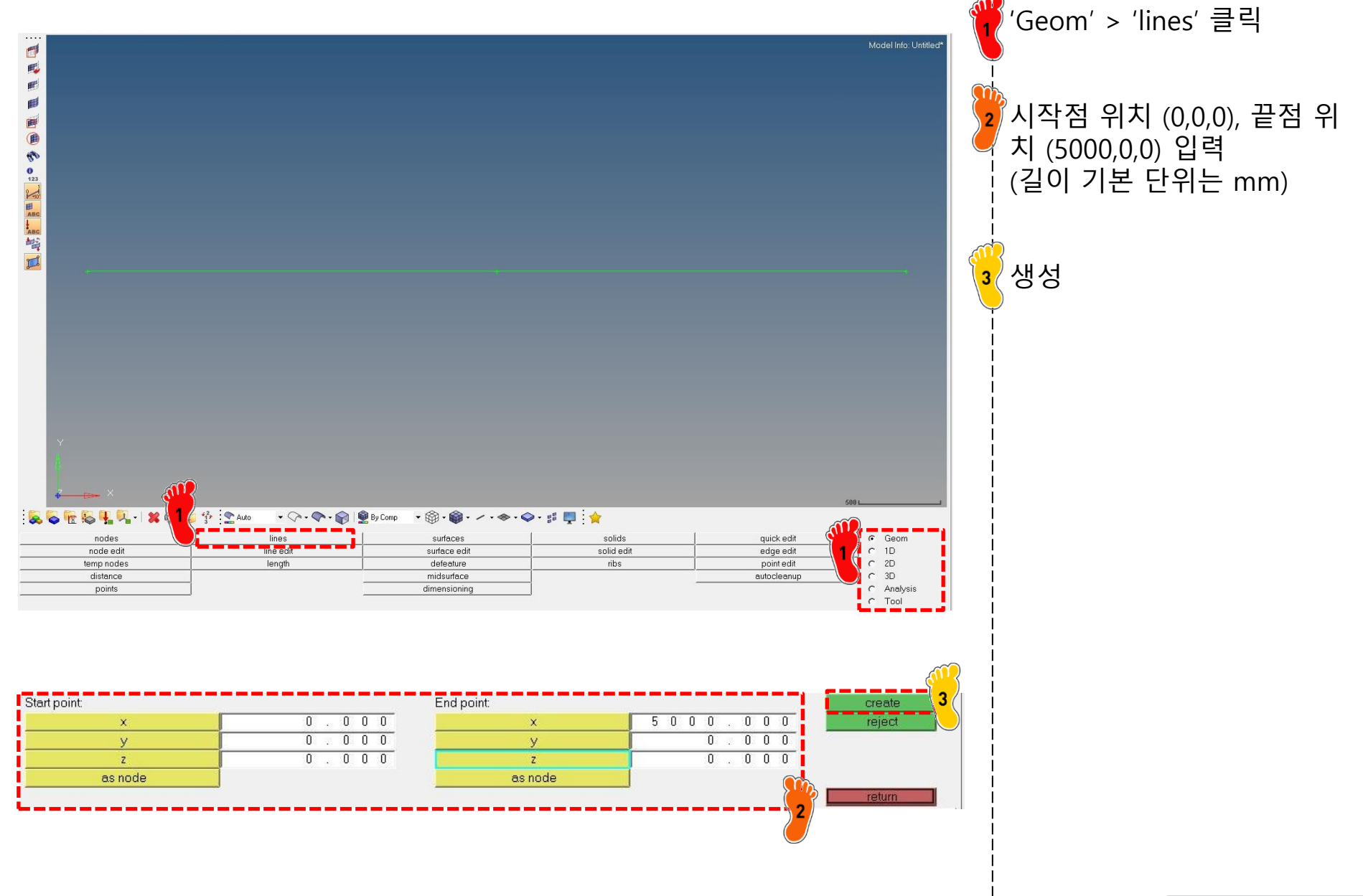

### 기하형상 생성 (3)

| Ø Untitled* - HyperMesh 2017.2 - OptiStruct<br>File Edit View Collectors Geometry Mesh Connectors Materials                                                                                                    | Properties BCs Setup Tools Mor          | ohing Optimization Post XVPlots Preferences App | lications Help |      |                                                      | -                                 | ٥                               | × |
|----------------------------------------------------------------------------------------------------|-----------------------------------------|-------------------------------------------------|----------------|------|------------------------------------------------------|-----------------------------------|---------------------------------|---|
|                                                                                                    |                                         | O ↔ ↓ O : r · · · ·                             | ecaulits Help  |      |                                                      |                                   |                                 |   |
| Image: Constraint of the second second sec |                                         |                                                 |                |      |                                                      | - House                           |                                 |   |
| ,                                                                                                    | Entities                                | ID 🕥 In                                         | clude          |      |                                                      |                                   |                                 |   |
| ame Value<br>Name auto1<br>ID 1                                                                                                    | E Compor                                | nents (1)                                       |                | <br> |                                                      |                                   |                                 |   |
| Color Include [Master Model] Property (Unspecified)                                                                                                    | ितम                                     | auto1 1                                         | 0              |      |                                                      |                                   |                                 |   |
| Material (Unspecified)                                                                                                    | H I I I I I I I I I I I I I I I I I I I | )                                               |                | <br> |                                                      |                                   |                                 |   |
|                                                                                                    |                                         |                                                 |                |      | quick edit<br>edge edit<br>point edit<br>autocleanup | e G<br>C 11<br>C 23<br>C A<br>C T | eom<br>D<br>D<br>nelysis<br>ool |   |
|                                                                                                    |                                         |                                                 |                |      |                                                      |                                   |                                 |   |
|                                                                                                    |                                         |                                                 |                |      |                                                      |                                   |                                 |   |
|                                                                                                    |                                         |                                                 |                |      |                                                      |                                   |                                 |   |

| Quantity                                   | Symbol        | Dimension                       | SI-System<br>(MKS)          | System mm-<br>Unit                     | t-s<br>Mult.                     | System mm-kg-ms<br>Unit Mult.                             |
|--------------------------------------------|---------------|---------------------------------|-----------------------------|----------------------------------------|----------------------------------|-----------------------------------------------------------|
| Length                                     | I.            | L                               | m                           | mm                                     | 10 <sup>3</sup>                  | mm 10 <sup>3</sup>                                        |
| Mass                                       | m             | м                               | kg                          | t (tonne)                              | 10 <sup>-3</sup>                 | kg 1                                                      |
| Time                                       | t             | Т                               | s                           | s                                      | 1                                | ms 10 <sup>3</sup>                                        |
| Temperature                                | т             | degrees                         | к                           | к                                      | 1                                | К 1                                                       |
| Work, Energy                               | W, E          | ML <sup>2</sup> T <sup>-2</sup> | J=Nm=W•s                    | mJ                                     | 10 <sup>3</sup>                  | J 1                                                       |
| Acceleration                               | а             | LT <sup>-2</sup>                | m • s <sup>-2</sup>         | mm • s <sup>-2</sup>                   | 10 <sup>3</sup>                  | mm • ms <sup>-2</sup> 10 <sup>-3</sup>                    |
| Area                                       | А             | L <sup>2</sup>                  | m²                          | mm²                                    | 10 <sup>6</sup>                  | mm <sup>2</sup> 10 <sup>6</sup>                           |
| Frequency                                  | f             | T <sup>-1</sup>                 | Hz=s <sup>-1</sup>          | Hz=s <sup>-1</sup>                     | 1                                | ms <sup>-1</sup> 10 <sup>-3</sup>                         |
| Velocity                                   | v             | LT <sup>-1</sup>                | m • s <sup>-2</sup>         | mm*s <sup>-1</sup>                     | 10 <sup>3</sup>                  | mm • ms <sup>-1</sup> 1                                   |
| Volume                                     | ۷             | L <sup>3</sup>                  | m <sup>3</sup>              | mm <sup>3</sup>                        | 10 <sup>9</sup>                  | mm <sup>3</sup> 10 <sup>9</sup>                           |
| Angular<br>Acceleration                    | α             | T <sup>-2</sup>                 | $rad \cdot s^{-2} = s^{-2}$ | rad • s <sup>-2</sup> =s <sup>-2</sup> | 1                                | rad • ms <sup>-2</sup> =ms <sup>-2</sup> 10 <sup>-6</sup> |
| Angular<br>Velocity                        | ω             | T-1                             | $rad \cdot s^{-1}=s^{-1}$   | rad • s <sup>-1</sup> =s <sup>-1</sup> | 1                                | rad • ms <sup>-1</sup> =ms <sup>-1</sup> 10 <sup>-3</sup> |
| Density                                    | ρ             | ML-3                            | kg∙m³                       | t•mm <sup>-3</sup>                     | 10-12                            | kg • mm <sup>3</sup> 10 <sup>-9</sup>                     |
| Pressure,<br>Stress,<br>Young's<br>Modulus | ρ, σ,<br>τ, Ε | ML-1T-2                         | Pa=N • m <sup>-2</sup>      | MPa=N ∙ mm                             | n <sup>-2</sup> 10 <sup>-6</sup> | GPa=kN • mm² 10 <sup>.9</sup>                             |
| Force                                      | F             | MLT <sup>-2</sup>               | N=kg • m • s <sup>-2</sup>  | Ν                                      | 1                                | kN 10 <sup>-3</sup>                                       |
| Moment                                     | М             | ML <sup>2</sup> T <sup>-2</sup> | N•m                         | N•mm                                   | 10 <sup>3</sup>                  | kN • mm 1                                                 |
| Stiffness                                  | с             | MT <sup>-2</sup>                | N • m <sup>-1</sup>         | N•mm <sup>-1</sup>                     | 10- <sup>3</sup>                 | kN • mm <sup>-1</sup> 10 <sup>-6</sup>                    |

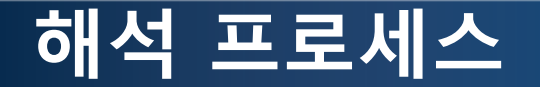

#### 1. 기하형상 생성

#### 2. 재료 물성 및 특성 입력

3. 요소망 생성
 4. 구속조건 설정
 5. 하중조건 설정
 6. 해석케이스 정의 및 해석 실행
 7. 후처리

### 재료 물성 및 특성 입력 (1)

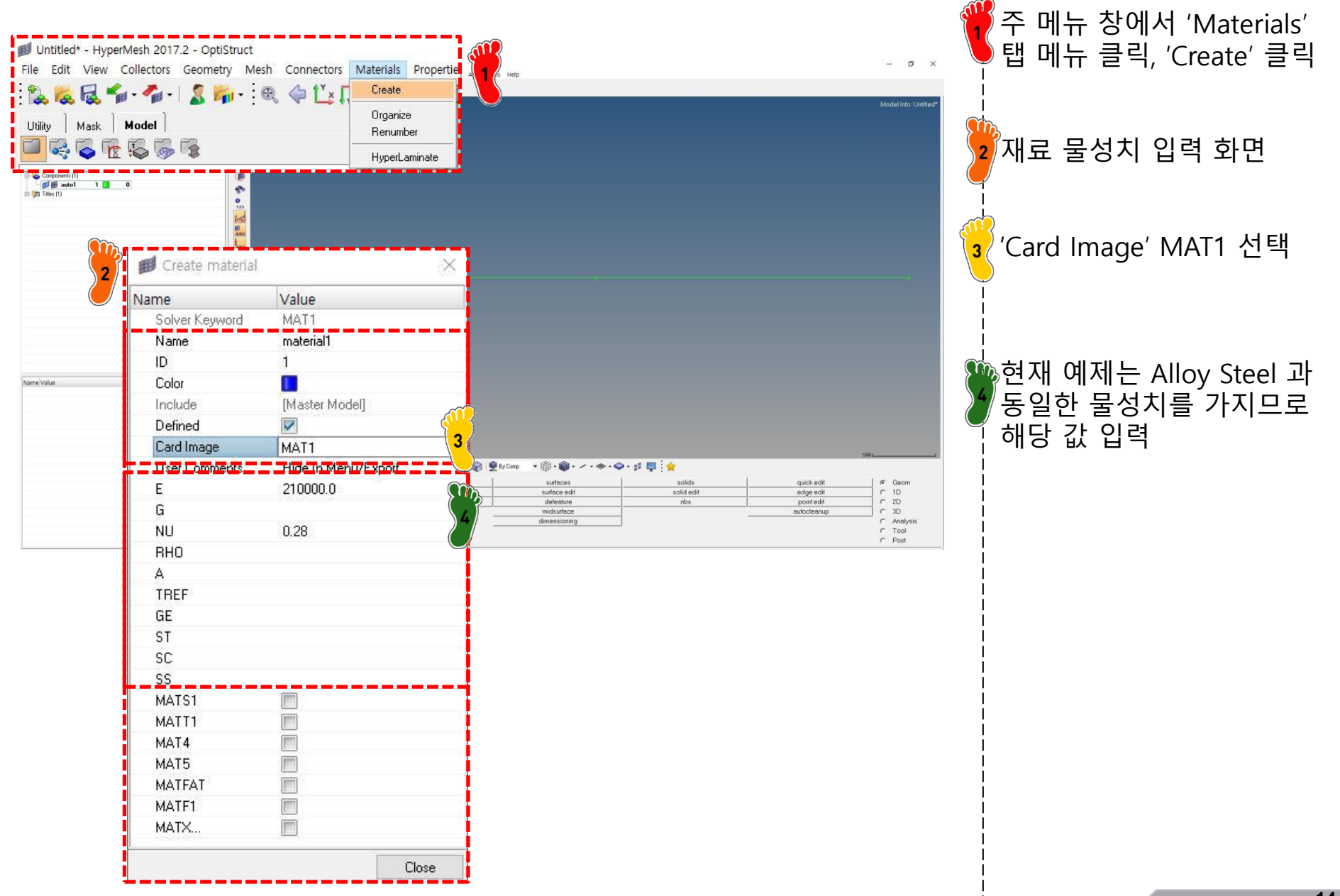

### 재료 물성 및 특성 입력 (2)

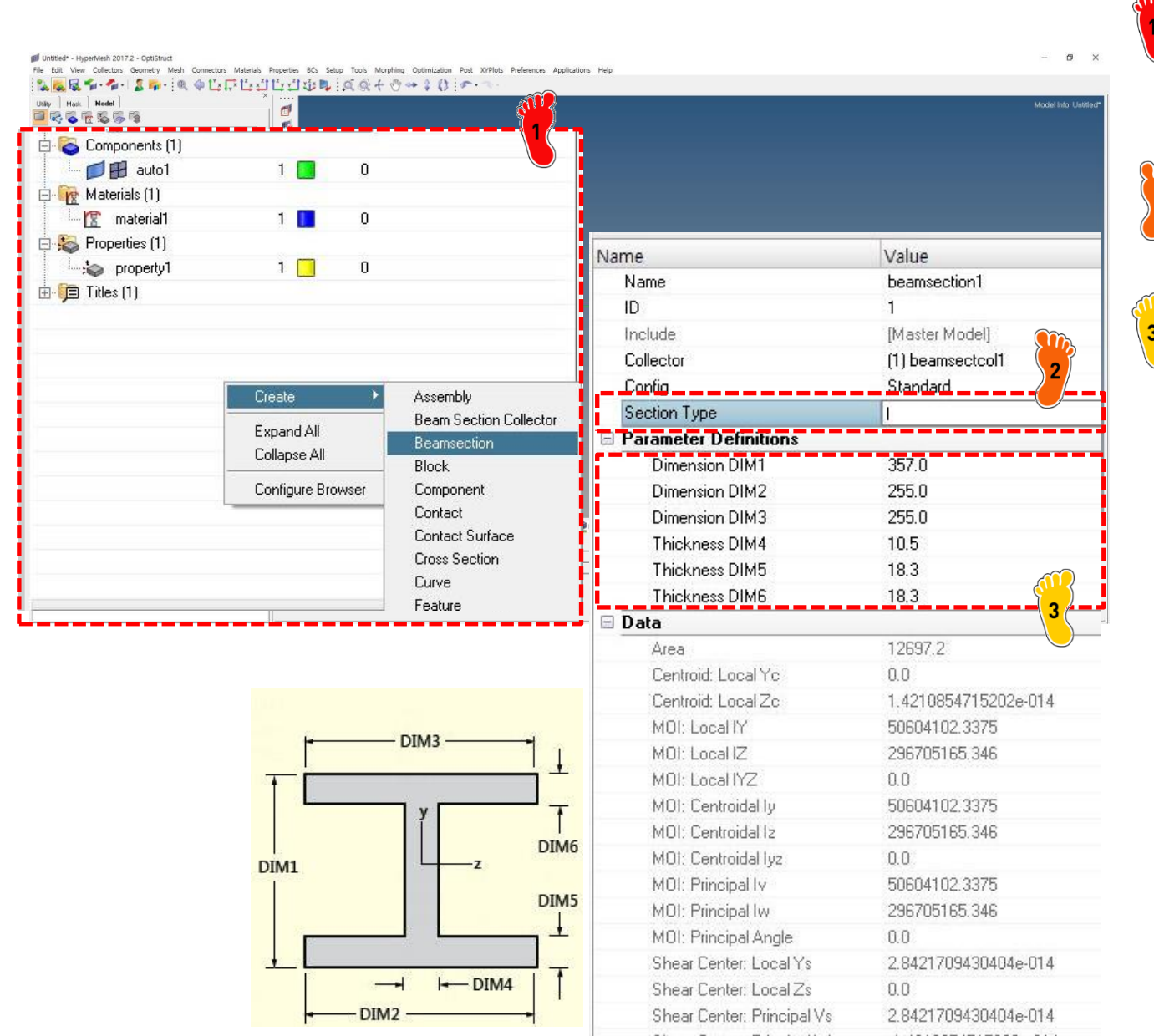

작업 트리 창에서 마우스 우클릭, 'Create' > 'Beamsection' 클릭

/ Section Type' 항목에서 'l' 2 선택

앞서 주어진 단면 형상 치수들 입력 ( 'Section Type'에 마우스를 두면 형상 확인 가능)

### 재료 물성 및 특성 입력 (3)

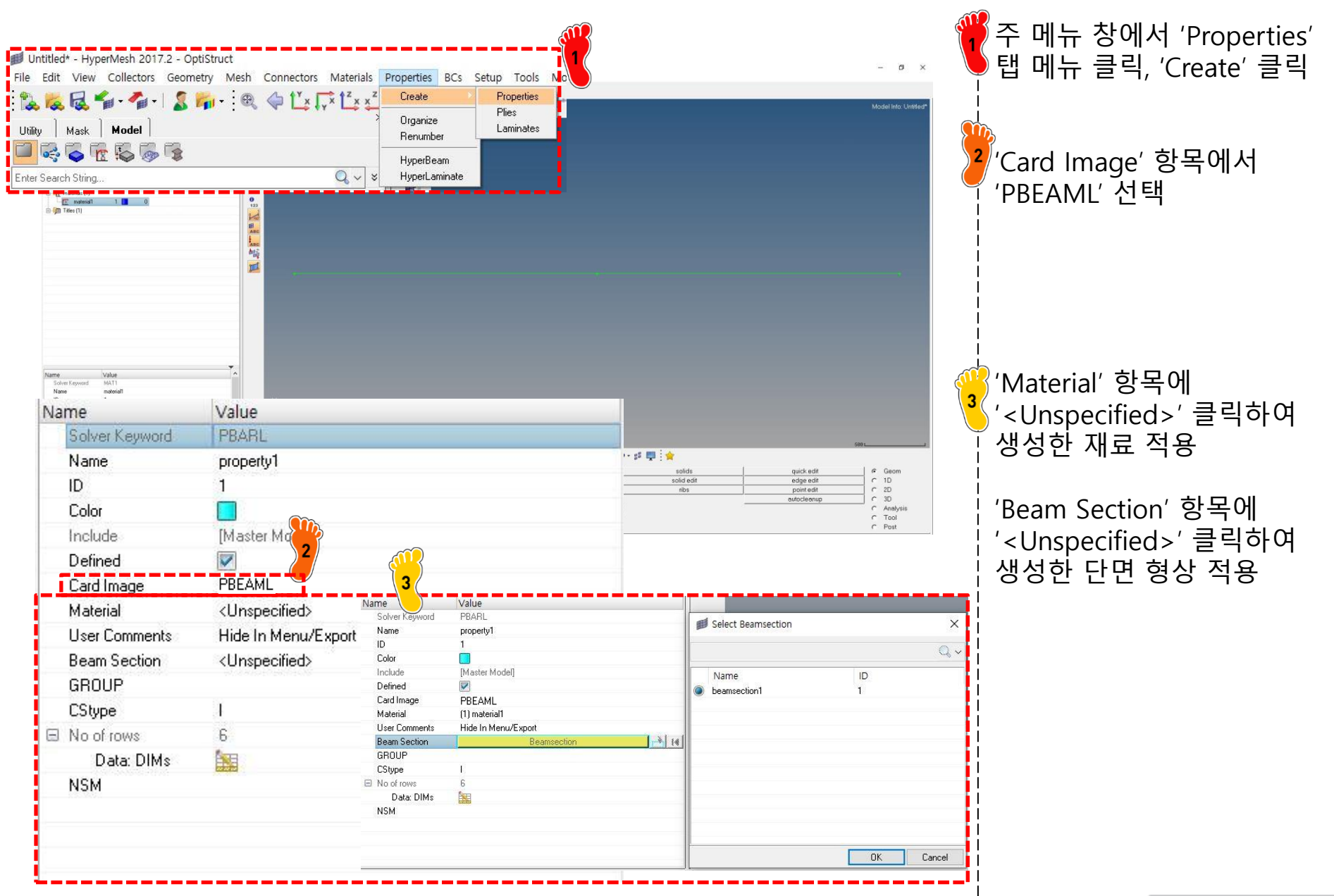

### 재료 물성 및 특성 입력 (4)

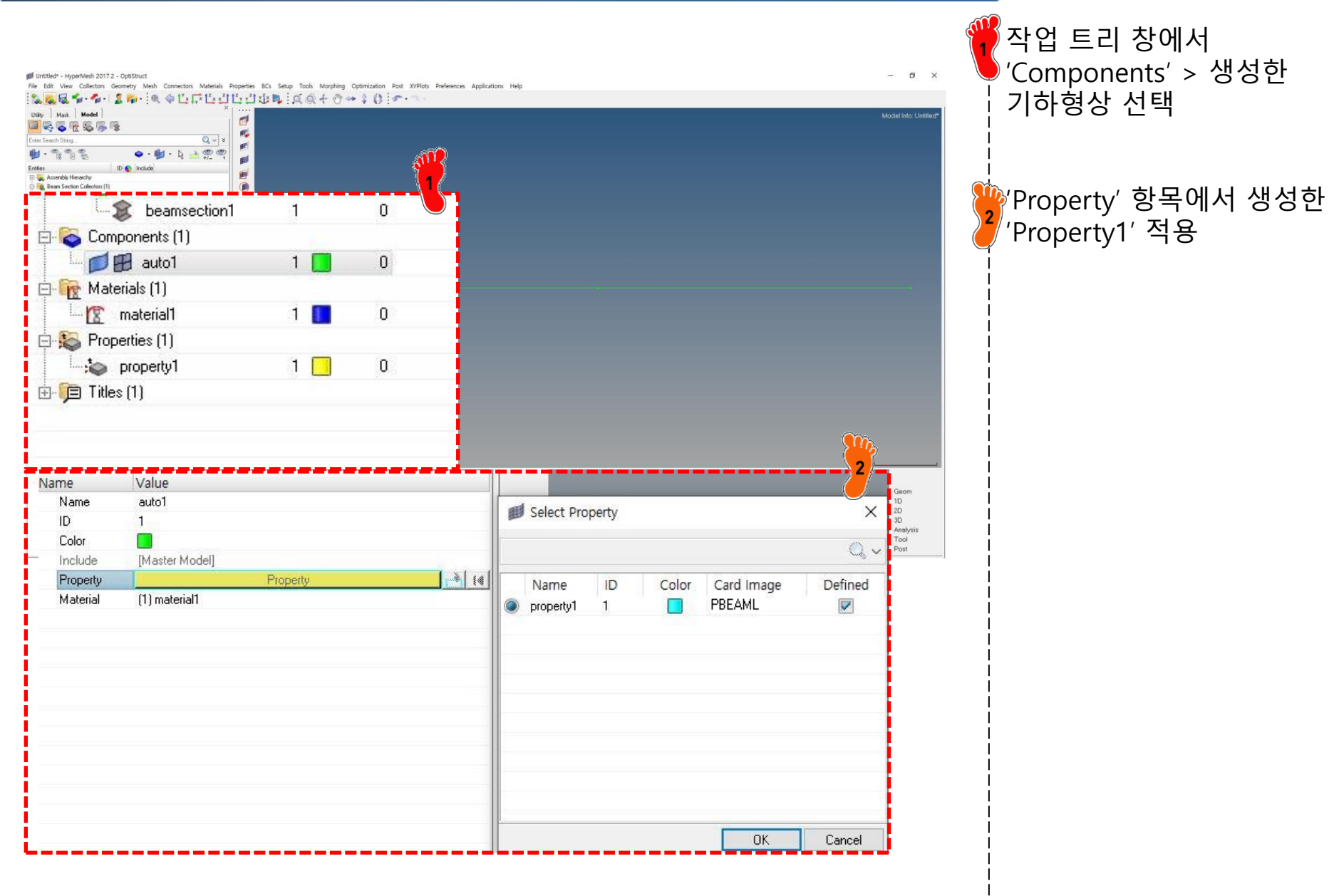

#### **TYPES OF 1D ELEMENTS**

| Types Of 1D Elements:                                                                                  |                                                                                                    |                                                                                                |                                                                 |                                                                                                    |  |  |  |  |
|----------------------------------------------------------------------------------------------------|----------------------------------------------------------------------------------------------------|------------------------------------------------------------------------------------------------|-----------------------------------------------------------------|----------------------------------------------------------------------------------------------------|--|--|--|--|
| Γ                                                                                                    | 1                                                                                                    |                                                                                                |                                                                 |                                                                                                    |  |  |  |  |
| Rod                                                                                                    | Bar                                                                                                    | Beam                                                                                           | Pipe                                                            | Axisymmetric shell                                                                                                    |  |  |  |  |
| Tension/<br>compression (and<br>Torque for some<br>software)<br>U <sub>x</sub> , R <sub>x</sub> (1,4)  | All 6 dofs<br>U <sub>x</sub> , U <sub>y</sub> , U <sub>y</sub> , R <sub>x</sub> , R <sub>y</sub><br>, R <sub>z</sub> (123456)<br>Applicable for<br>symmetric c/s | Same as bar<br>but also support<br>unsymmetric<br>sections i.e.<br>shear center and<br>warpage | Same as beam.<br>Except it has<br>internal non<br>zero diameter | U <sub>x</sub> , U <sub>y</sub> , R <sub>y</sub> (1,3,5)<br>Z- axis of symmetry, X as<br>radial axis.<br>For objects symmetric<br>about the axis of<br>rotation and subjected<br>to the axisymmetric<br>boundary conditions. |  |  |  |  |
| Tension<br>compression<br>members (truss),<br>Shafts subjected<br>to Torque,<br>Connection<br>elements | Shaft subjected<br>to multiaxial<br>loading,<br>bolted, welded<br>joints,<br>connection<br>elements                                                              | Same as bar<br>+<br>for unsymmetric<br>c/s                                                     | Piping systems,<br>Structural<br>analysis                       | Thin shell pressure<br>vessels, cylindrical,<br>conical objects etc.                                                                                                    |  |  |  |  |

#### 해석 프로세스

#### 1. 기하형상 생성 2. 재료 물성 및 특성 입력

### 3. 요소망 생성

4. 구속조건 설정
 5. 하중조건 설정
 6. 해석케이스 정의 및 해석 실행
 7. 후처리

### 요소망 생성 (1)

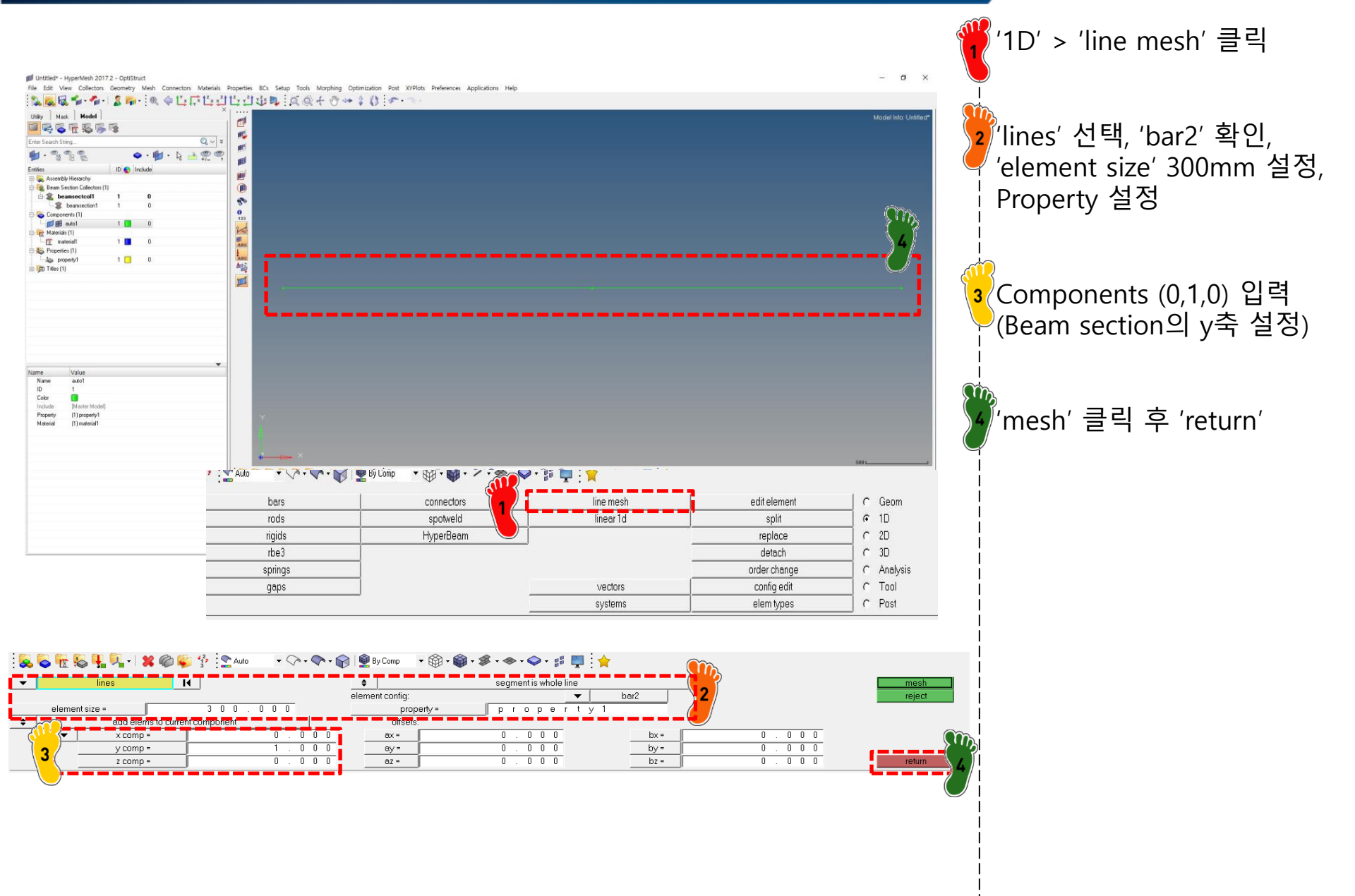

### 요소망 생성 (2)

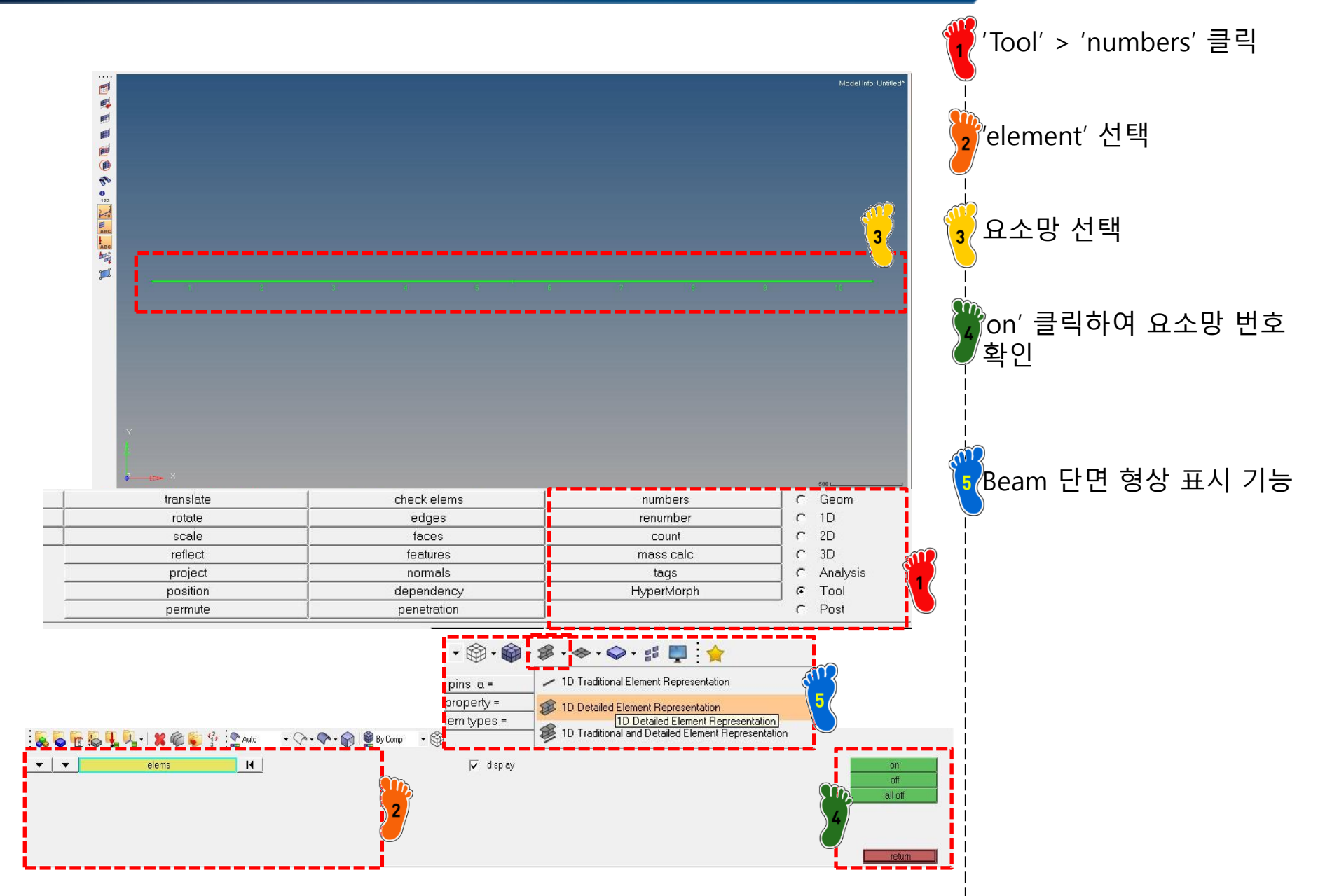

#### 해석 프로세스

#### 1. 기하형상 생성 2. 재료 물성 및 특성 입력 3. 요소망 생성

### 4. 구속조건 설정

#### 5. 하중조건 설정 6. 해석케이스 정의 및 해석 실행 7. 후처리

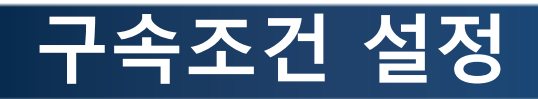

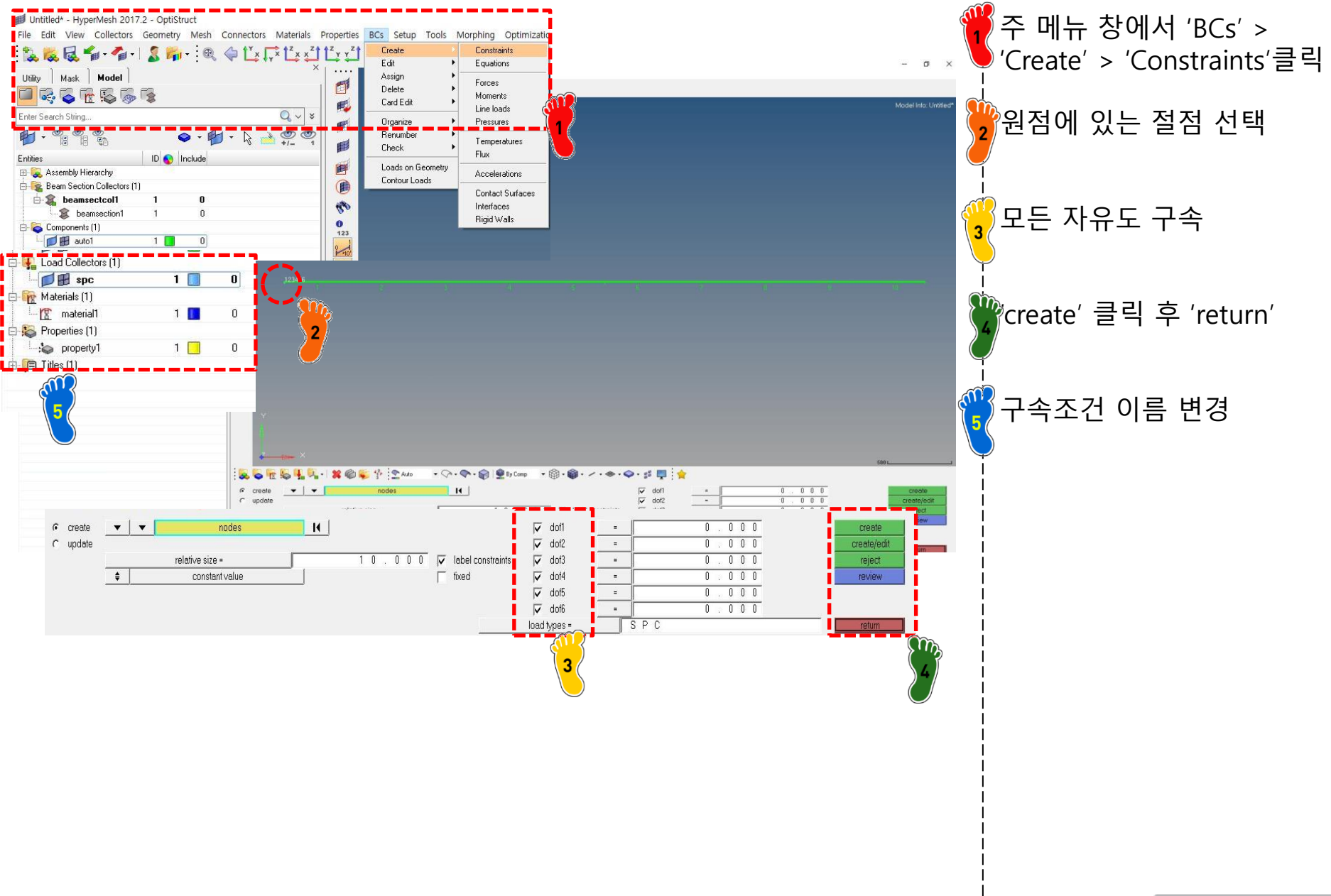

#### 해석 프로세스

1. 기하형상 생성 2. 재료 물성 및 특성 입력 3. 요소망 생성 4. 구속조건 설정

### 5. 하중조건 설정

6. 해석케이스 정의 및 해석 실행 7. 후처리

### 하중조건 설정

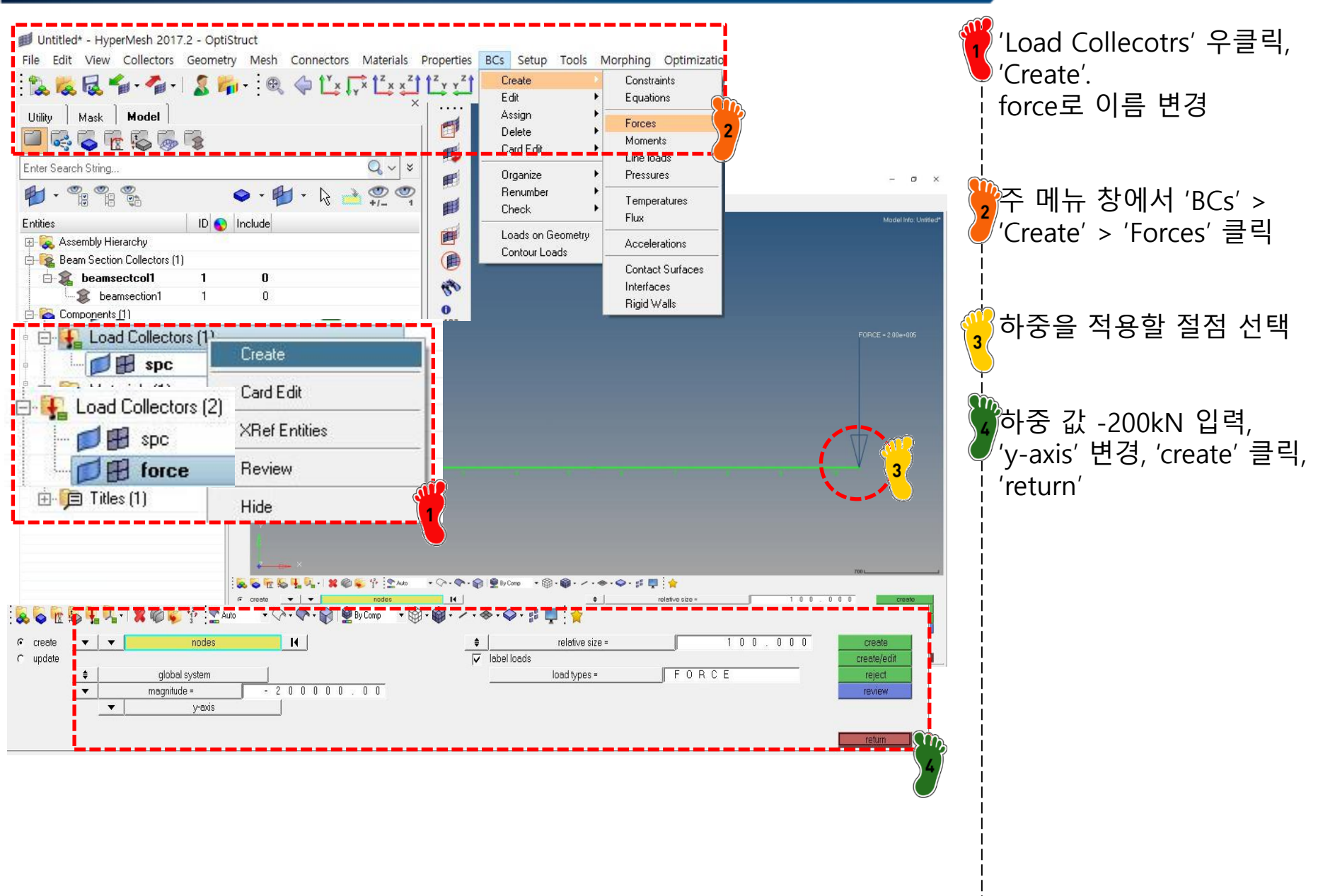

#### 해석 프로세스

기하형상 생성
 재료 물성 및 특성 입력
 요소망 생성
 구속조건 설정
 하중조건 설정

### 6. 해석케이스 정의 및 해석 실행

7. 후처리

### 해석 케이스 정의 및 해석 실행 (1)

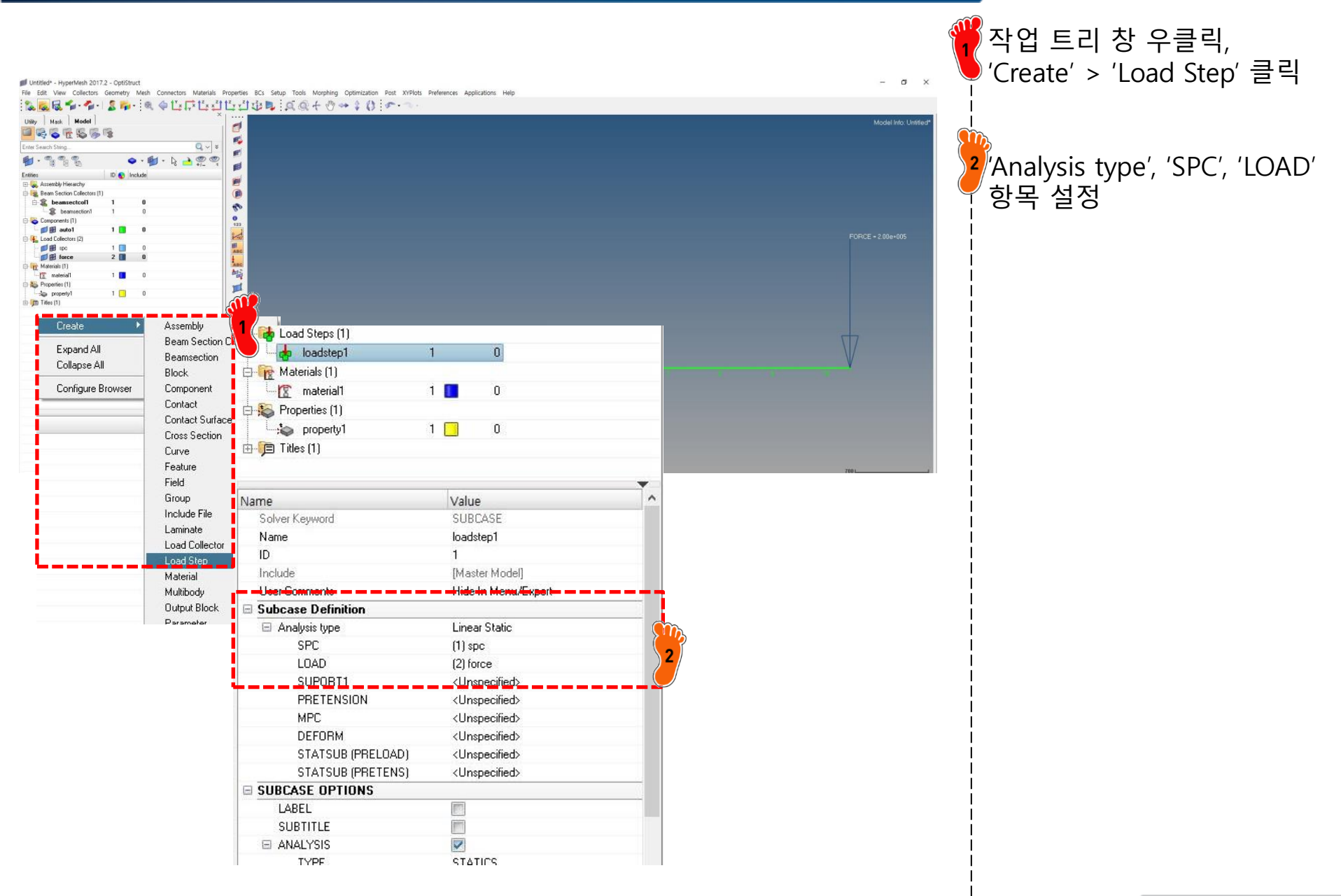

### 해석 케이스 정의 및 해석 실행 (2)

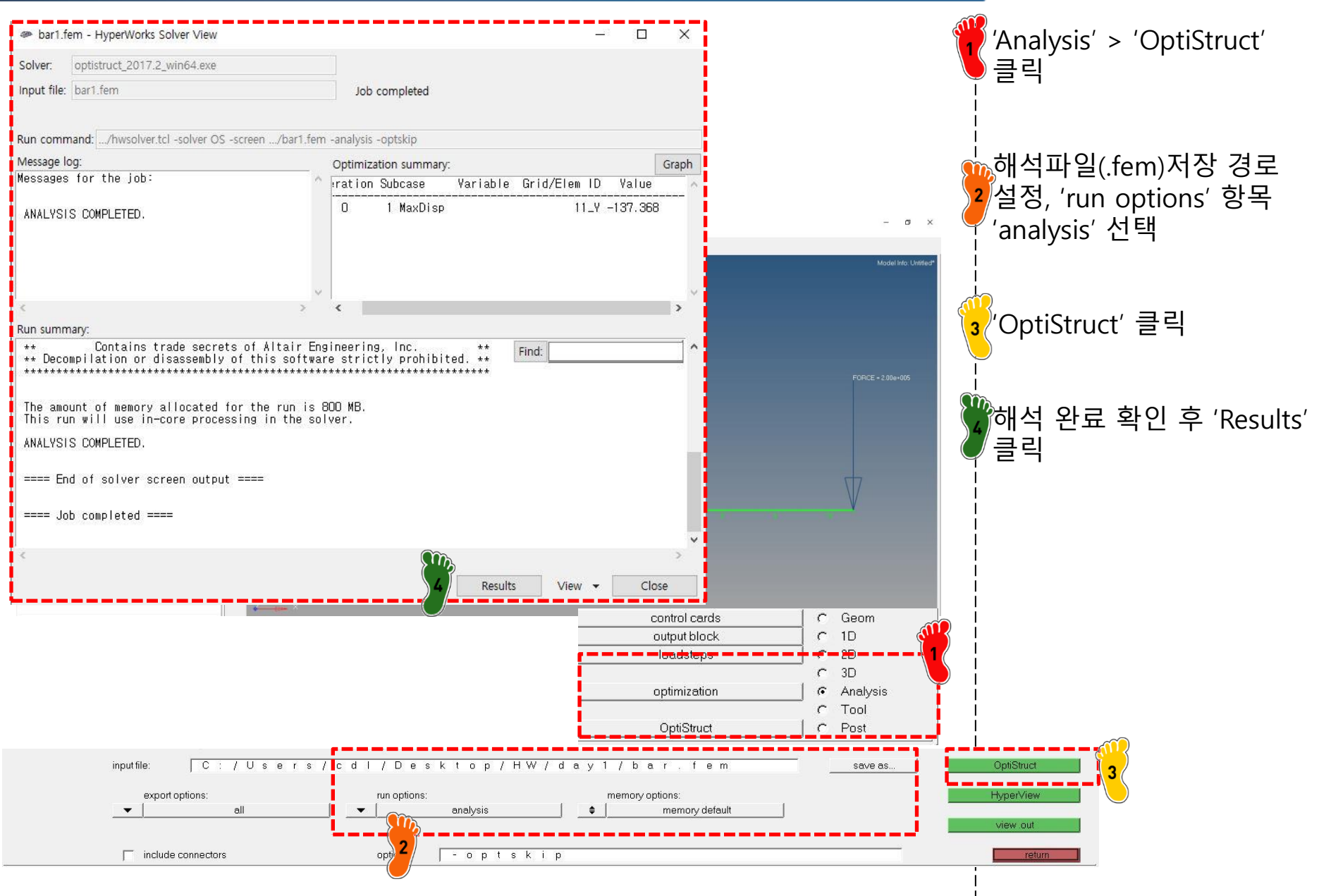

#### 해석 프로세스

기하형상 생성
 재료 물성 및 특성 입력
 요소망 생성
 구속조건 설정
 하중조건 설정
 해석케이스 정의 및 해석 실행

### 7. 후처리

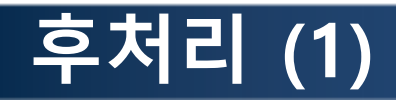

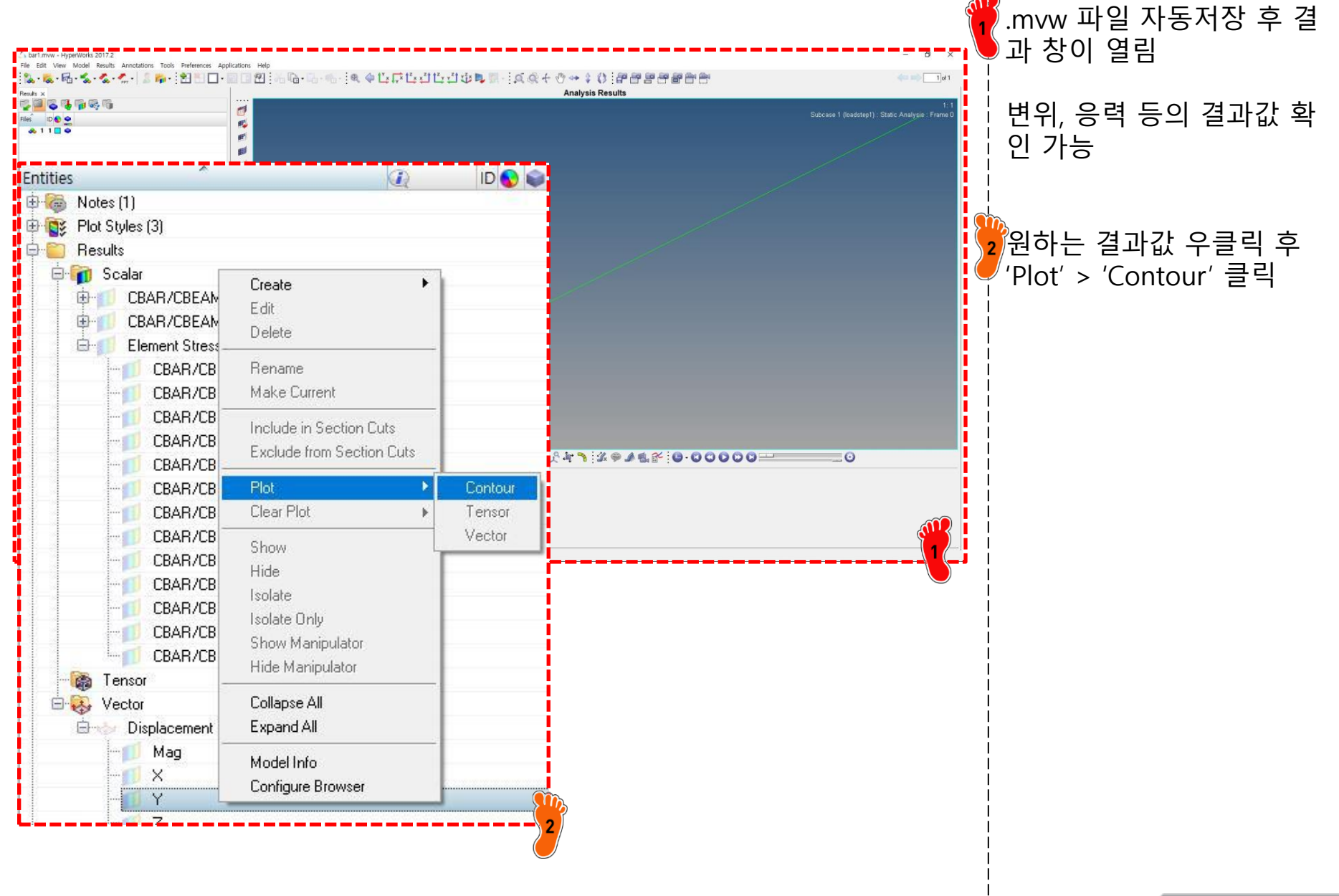

### 후처리 (2)

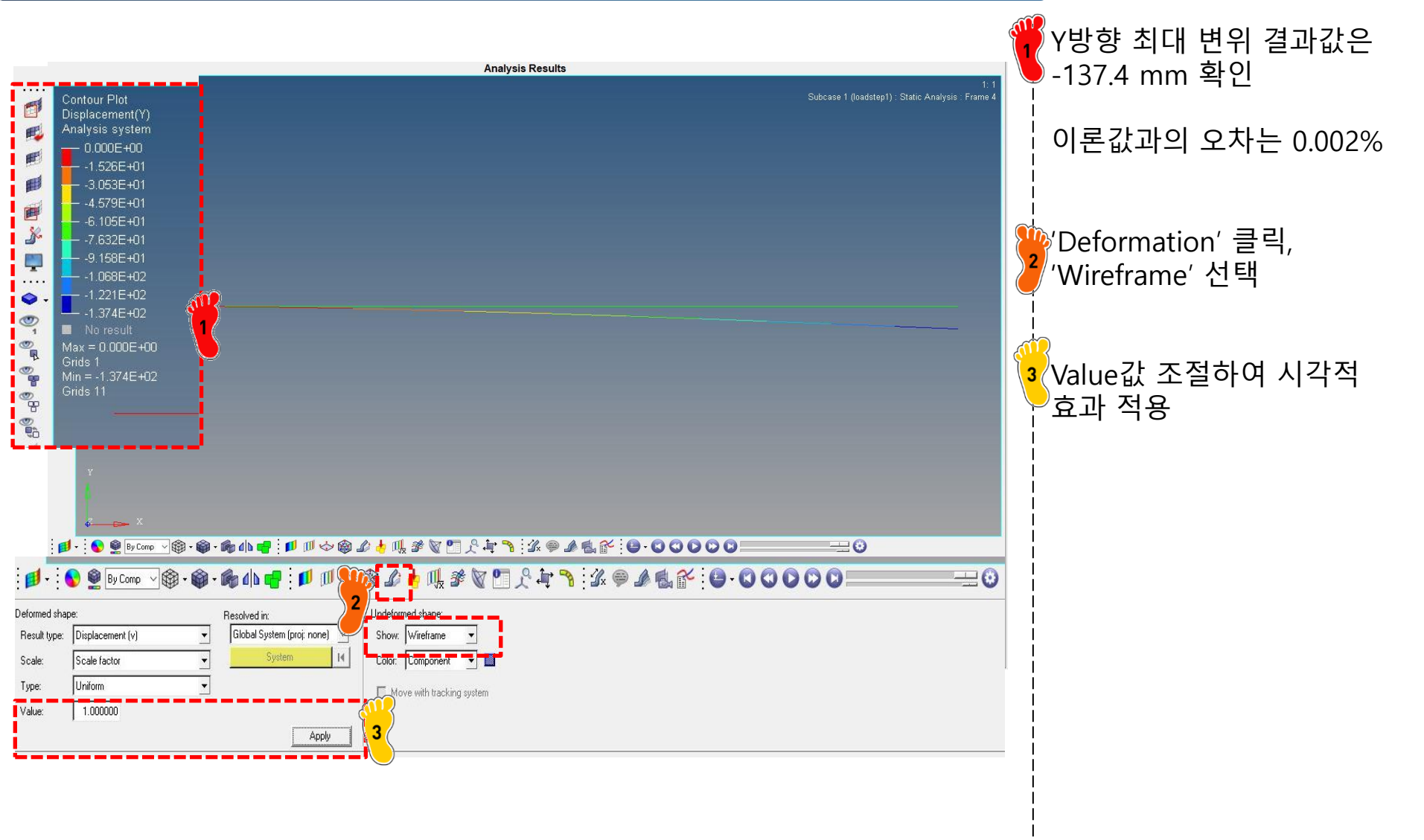

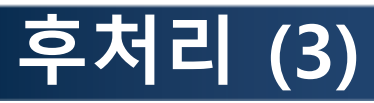

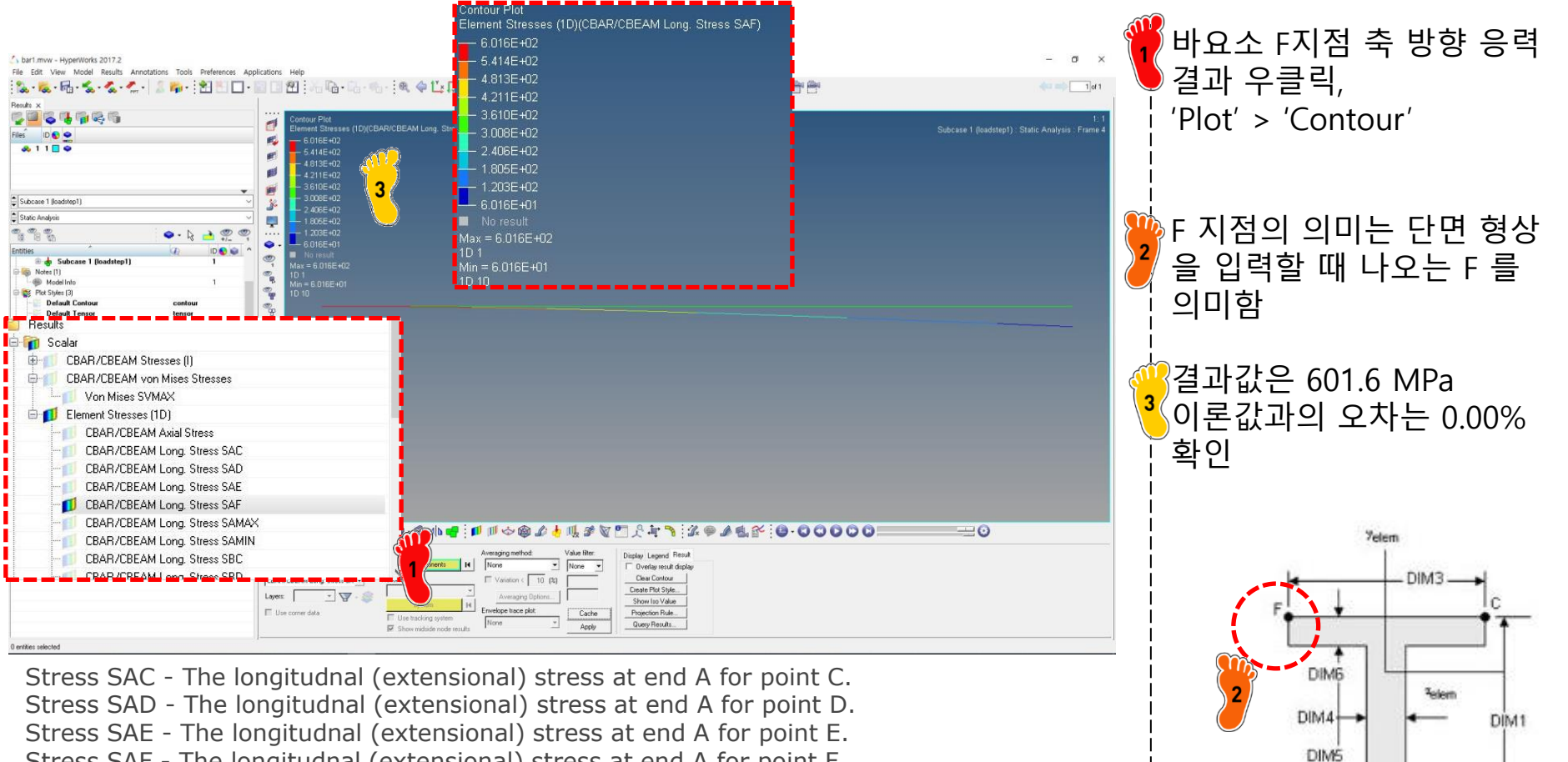

Stress SAF - The longitudnal (extensional) stress at end A for point F. Stress SBC - The longitudnal (extensional) stress at end B for point C. Stress SBD - The longitudnal (extensional) stress at end B for point D. Stress SBE - The longitudnal (extensional) stress at end B for point E.

Stress SBF - The longitudnal (extensional) stress at end B for point F.

Stress SAMIN - Minimum value of longitudnal stress over points C, D, E and F at end A. Stress SAMAX - Maximum value of longitudnal stress over points C, D, E and F at end A.

Stress SBMIN - Minimum value of longitudnal stress over points C, D, E and F at end B. Stress SBMAX - Maximum value of longitudnal stress over points C, D, E and F at end B.

D

DIM2

(단면 형상 정보: PBEAML Help 참고)

Type = I

### 참고: 단면 형상 정보 (1)

DIM3

DIM2

F

E

Figure 2. TYPE = BOX

y<sub>elem</sub>

— DIM1 —

С

D

Z elem

- DIM4

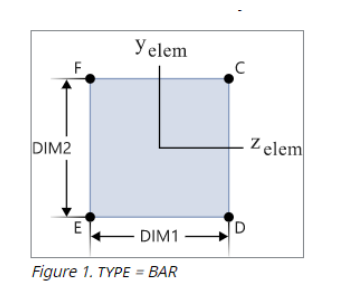

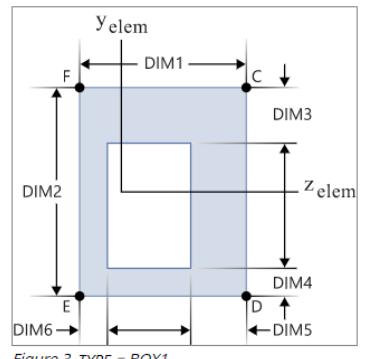

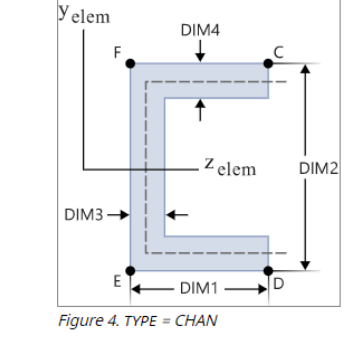

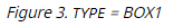

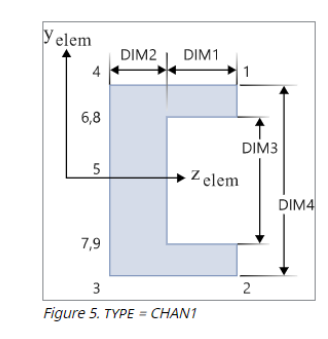

y<sub>elem</sub>

С

E

DIM2

DIM1 0.5

DIM3

- z<sub>elem</sub>

D

0.5 DIM1

ΓF

DIM4

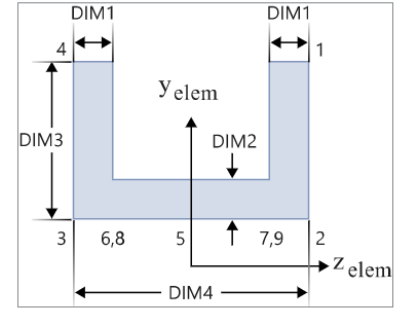

Figure 6. TYPE = CHAN2

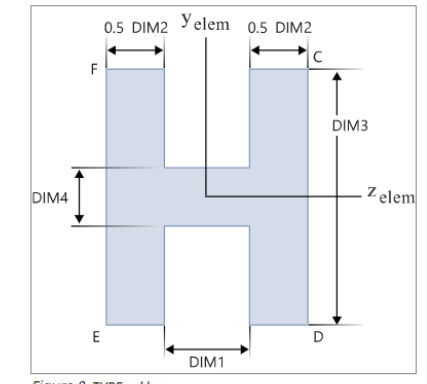

Figure 8. TYPE = H

Figure 7. TYPE = CROSS

### 참고: 단면 형상 정보 (2)

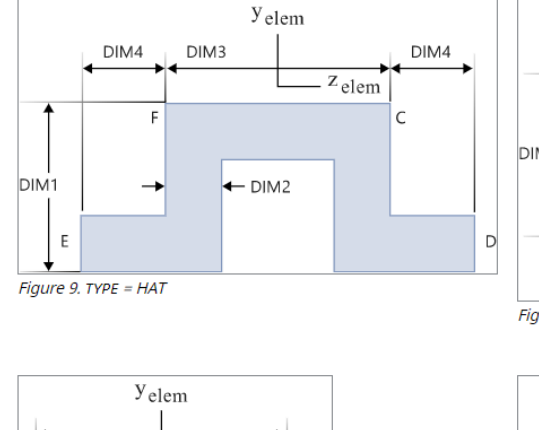

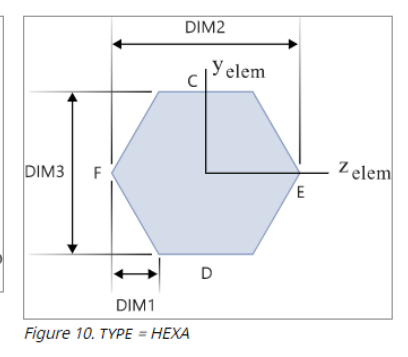

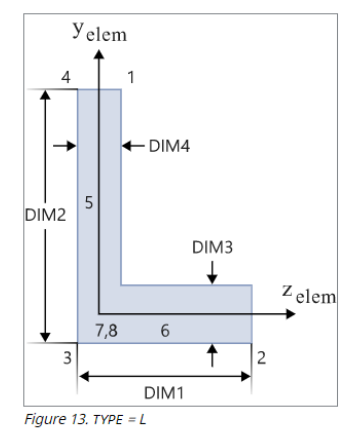

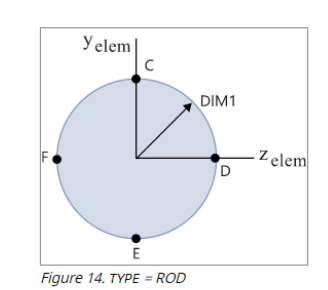

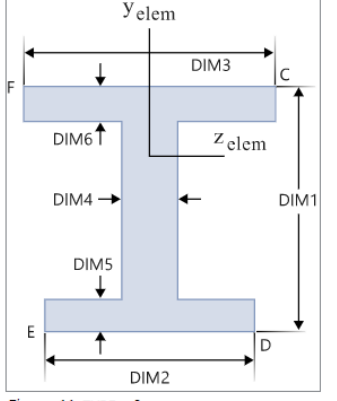

 $F = \begin{bmatrix} y_{elem} \\ 0.5 \text{ DIM1} \\ 0.5 \text{ DIM1} \\ 0.5 \text{ DIM1} \\ C \\ C \\ C \\ elem \\ DIM3 \\ DIM3 \\ DIM4 \\ C \\ E \\ D \\ Figure 12. TYPE = I1$ 

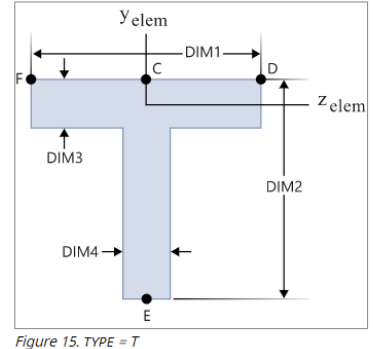

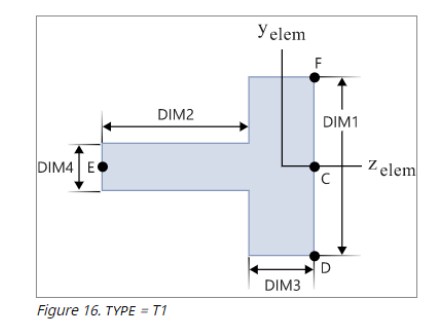

Figure 11. TYPE = I

### 참고: 단면 형상 정보 (3)

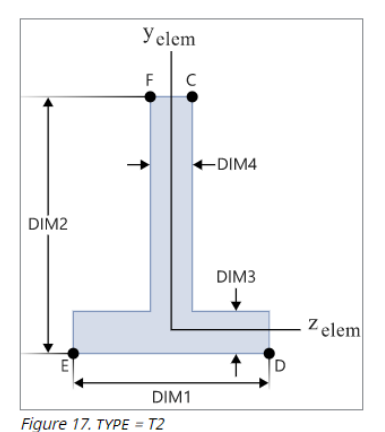

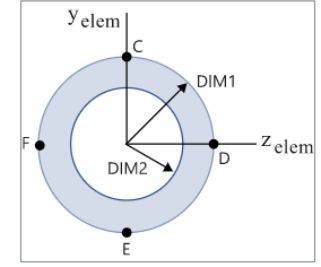

Figure 18. TYPE = TUBE

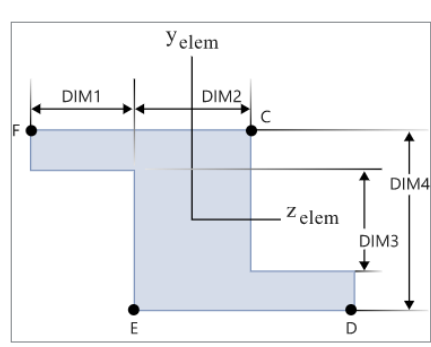

Figure 19. TYPE = Z

### 연습문제

**2.21** Figure P2.21*a* shows a uniform beam subject to a linearly increasing distributed load. As depicted in Fig. P2.21*b*, deflection y (m) can be computed with

$$y = \frac{w_0}{120EIL}(-x^5 + 2L^2x^3 - L^4x)$$

where E = the modulus of elasticity and I = the moment of inertia (m<sup>4</sup>). Employ this equation and calculus to generate MATLAB plots of the following quantities versus distance along the beam:

(a) displacement (y),

**(b)** slope  $[\theta(x) = dy/dx]$ ,

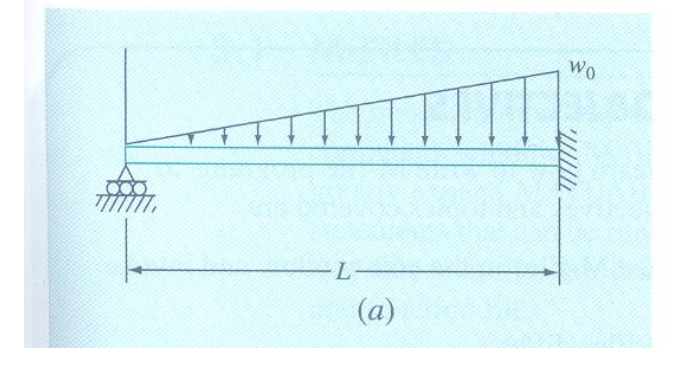

(c) moment  $[M(x) = EId^2y/dx^2]$ , (d) shear  $[V(x) = EId^3y/dx^3]$ , and (e) loading  $[w(x) = -EId^4y/dx^4]$ . Use the following parameters for your computation: L = 600 cm, E = 50,000 kN/cm<sup>2</sup>, I = 30,000 cm<sup>4</sup>,  $w_0 = 2.5$  kN/cm, and  $\Delta x = 10$  cm. Employ the subplot

L = 6000 mm E = 500,000 MPa I = 300,000,000 mm<sup>4</sup>  $w_0$ =2500N/mm

Beam section: ROD (Radius: 139.8 mm)

$$y_{\text{max}} = y(\frac{L}{\sqrt{5}} = 268.328) = 0.515 \text{ cm}$$

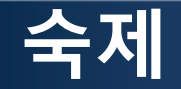

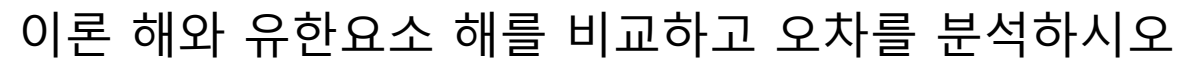

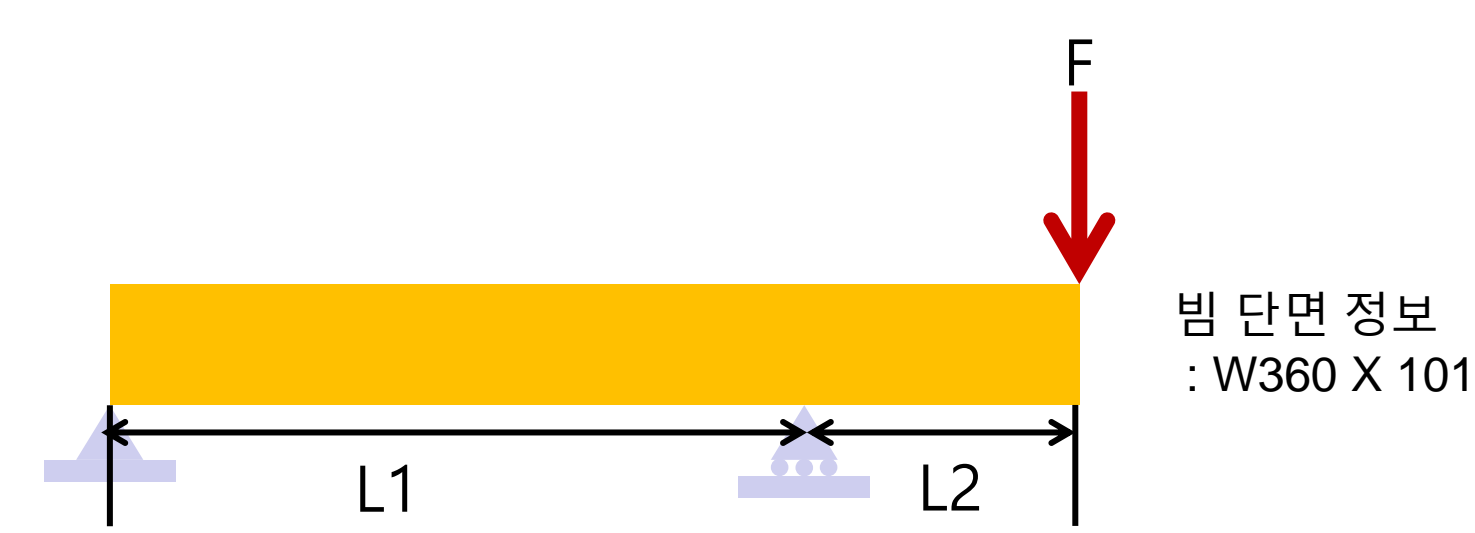

기하형상 - L1 = 4500 mm - L2 = 1200 mm 재료 : alloy steel - E = 210 GPa - v = 0.28 굽힘 하중: 200kN

과제제출 ftp://cdl.hanyang.ac.kr→cdl/cdl → VehicleStructure→lab

이론 해

 $y_{\text{max}} = ?$